# ИНСТРУКЦИЯ ПО РЕГИСТРАЦИИ

¢

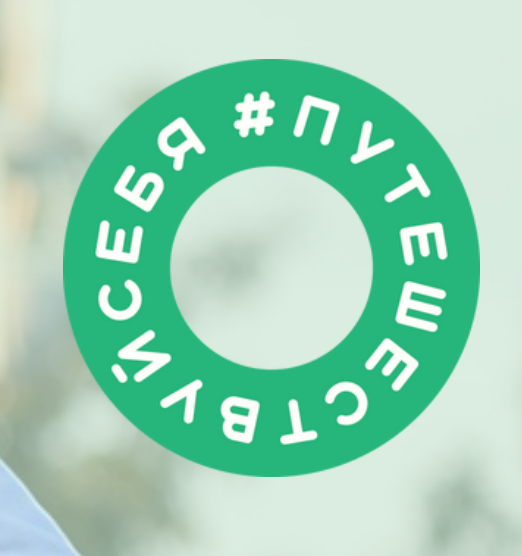

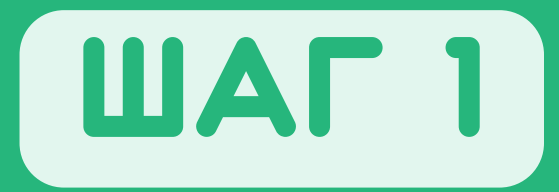

#### АВТОРИЗУЙТЕСЬ В ГРАНТОВОМ МОДУЛЕ АИС «МОЛОДЕЖЬ РОССИИ».

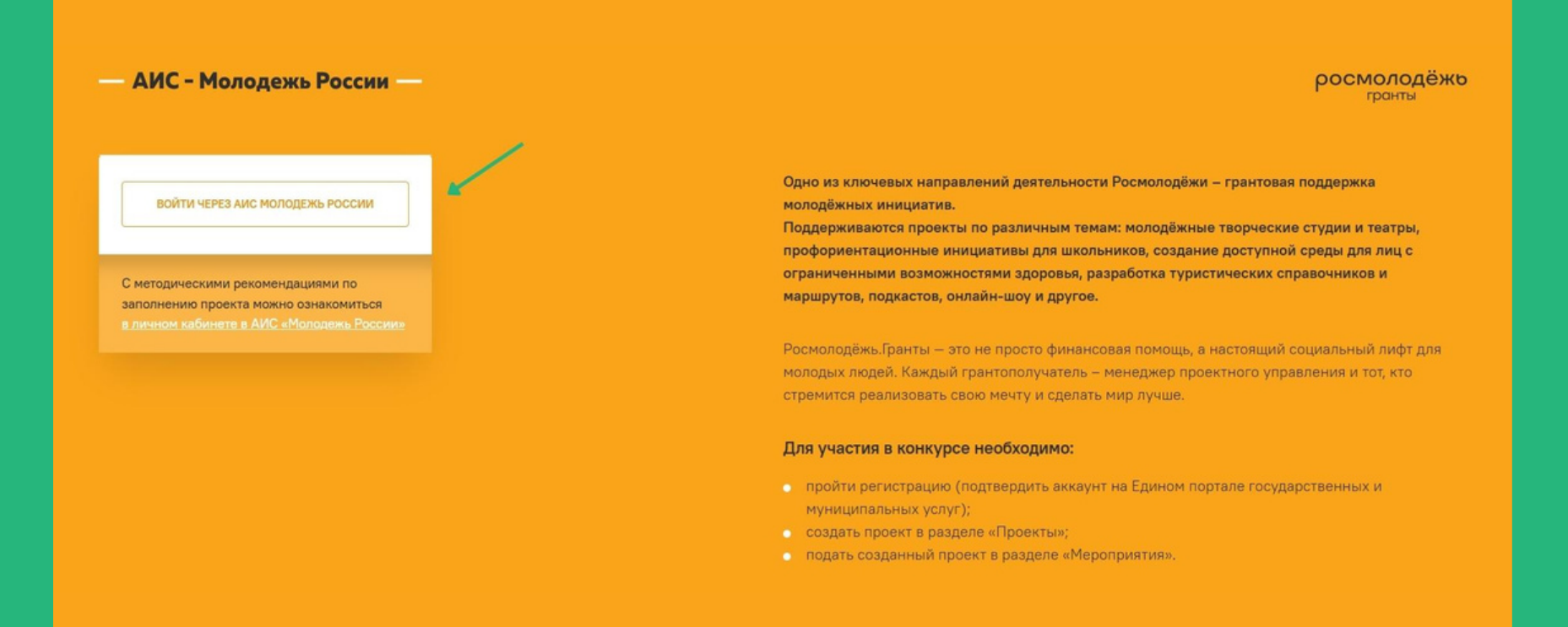

ВАЖНО: У УЧАСТНИКА УЖЕ ДОЛЖНА БЫТЬ ДЕЙСТВУЮЩАЯ УЧЕТНАЯ ЗАПИСЬ В АИС «МОЛОДЕЖЬ РОССИИ».

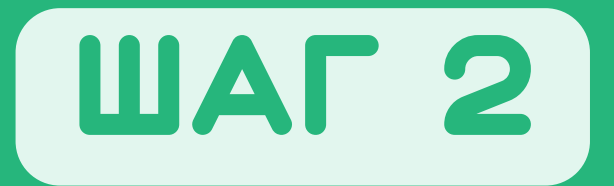

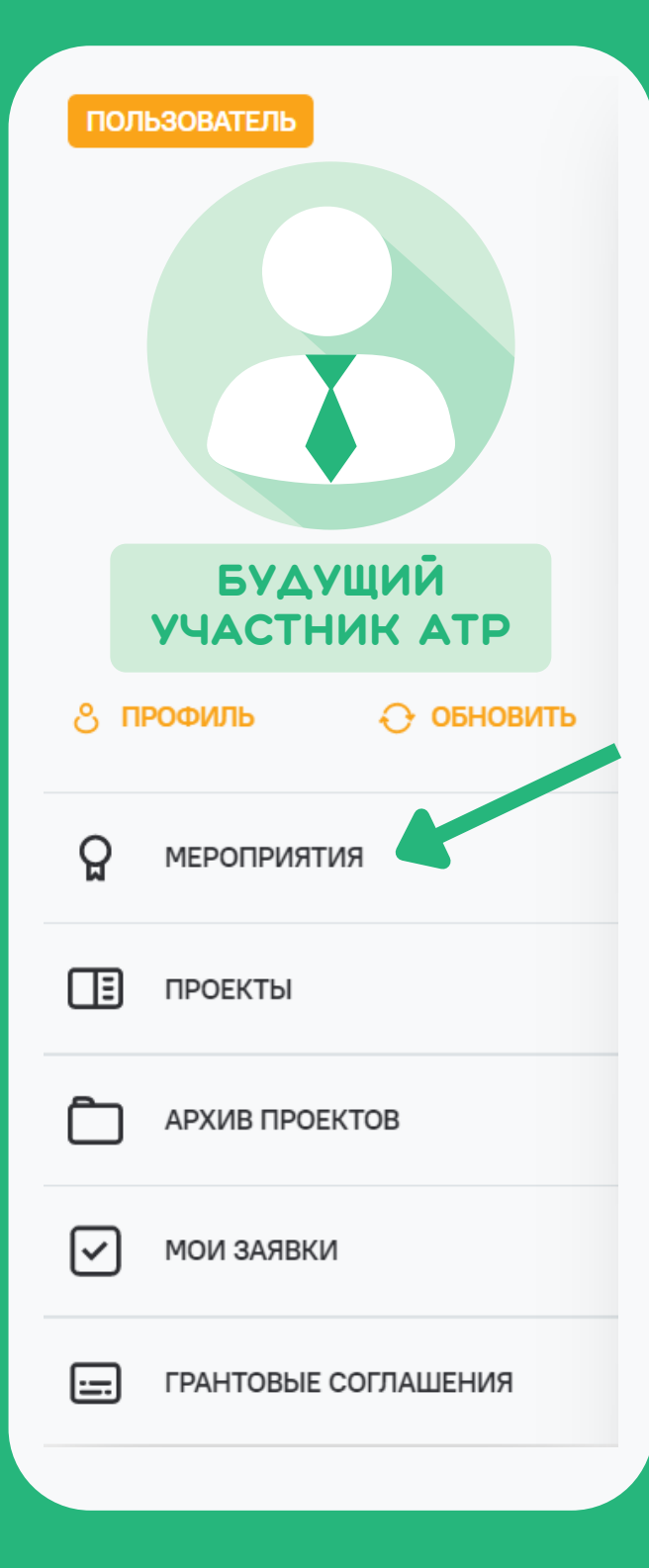

НАЙДИТЕ В МЕРОПРИЯТИЯХ ФОРУМ «АЛТАЙ. ТЕРРИТОРИЯ РАЗВИТИЯ - 2022»

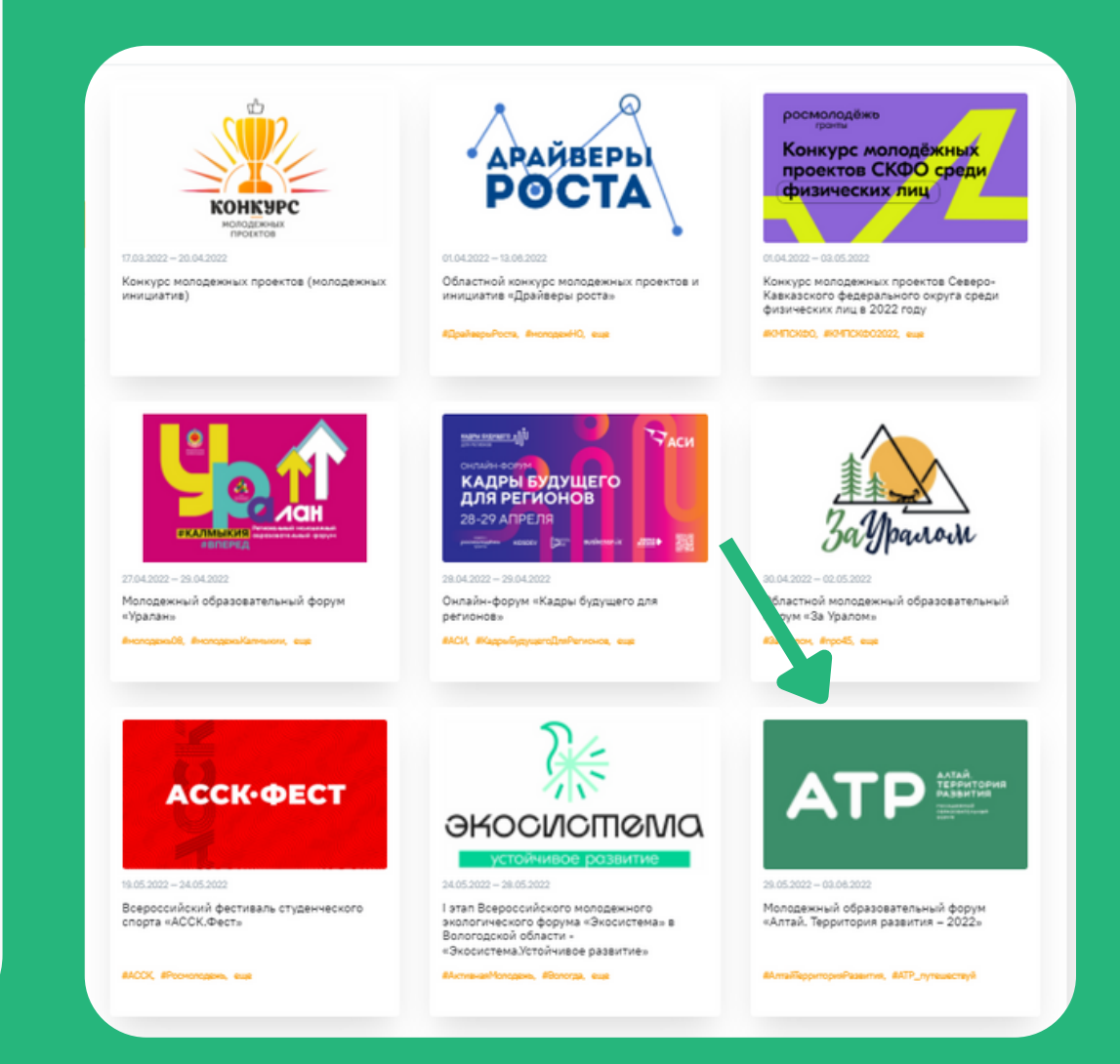

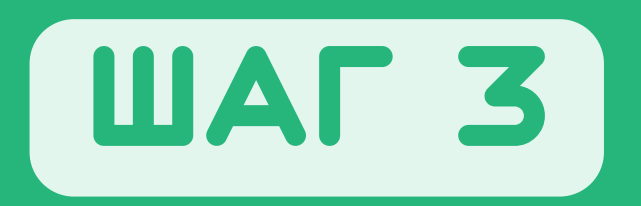

ДЛЯ ПОДАЧИ ЗАЯВКИ НА МЕРОПРИЯТИЕ НУЖНО ПРОЙТИ ТЕСТИРОВАНИЕ: EVENTS.MYROSMOL.RU

### ПЕРЕХОДИТЕ ПО ССЫЛКЕ И АВТОРИЗУЙТЕСЬ НА ПЛАТФОРМЕ РОСМОЛОДЁЖЬ.СОБЫТИЯ.

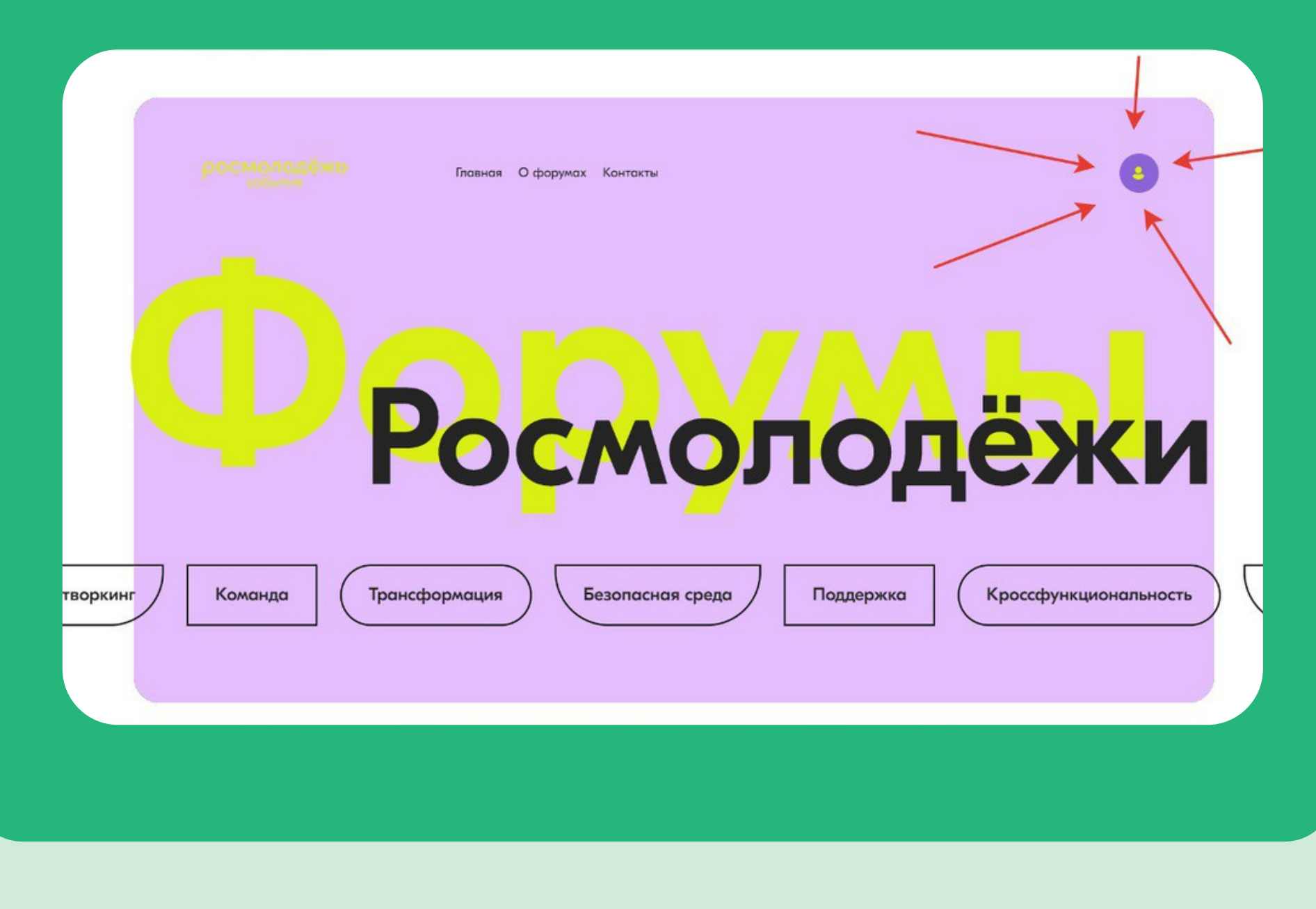

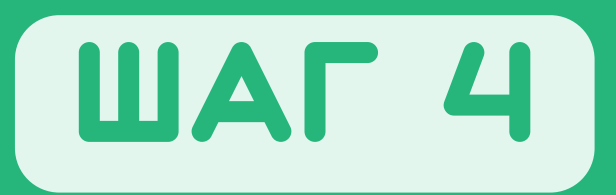

### ЛИСТАЙТЕ НИЖЕ И УВИДИТЕ СПИСОК ФОРУМОВ. ВЫБИРАЙТЕ ВКЛАДКУ «ОКРУЖНЫЕ», А ТАМ – АТР.

| Всероссийские Окружи | ные Профильные                                             |  |
|----------------------|------------------------------------------------------------|--|
| Среда                | УТРО Ладога                                                |  |
|                      |                                                            |  |
| Ростов               | Аллай Тарания Амур                                         |  |
|                      | Алтаи. Герритория<br>развития<br><sub>Аттайский край</sub> |  |
| іВолга               | Подробнее                                                  |  |

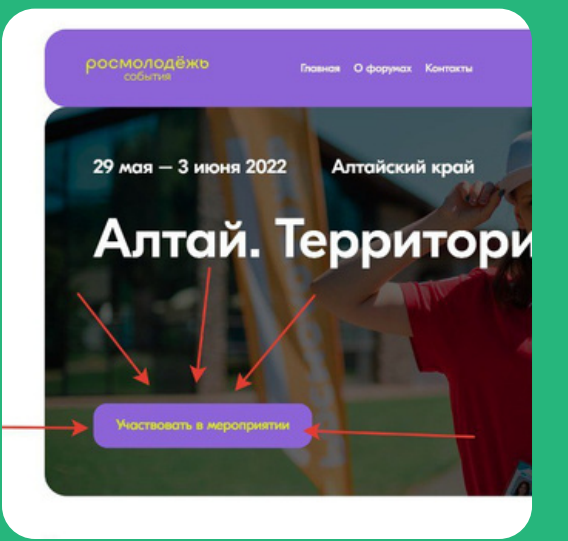

НА СТРАНИЦЕ ФОРУМА НАЖИМАЙТЕ НА КНОПКУ «УЧАСТВОВАТЬ В МЕРОПРИЯТИИ», ЗАТЕМ ПЕРЕХОДИТЕ В ЛИЧНОЙ КАБИНЕТ.

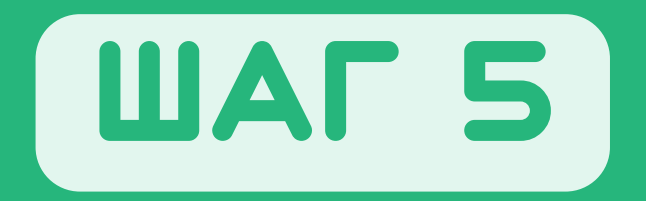

## В ЛИЧНОМ КАБИНЕТЕ ПРИСТУПАЙТЕ К ПРОХОЖДЕНИЮ КУРСА, ПОСЛЕ КОТОРОГО ВАС ЖДЁТ ТЕСТИРОВАНИЕ.

|                                            |                         |   | Выйти из профиля |
|--------------------------------------------|-------------------------|---|------------------|
|                                            | БУДУЩИЙ<br>УЧАСТНИК АТІ | P |                  |
|                                            |                         |   |                  |
| Мои активности                             |                         |   |                  |
|                                            |                         |   |                  |
| 1                                          |                         |   |                  |
| Алтай. Терри                               | гория                   |   |                  |
| Алтай. Терри<br>развития<br>Алтайский край | гория                   |   |                  |

## ШАГ б

🗧 Точки опоры

#### Алтой. Территория развития

#### Тема І. Эмоциональная саморегуляция

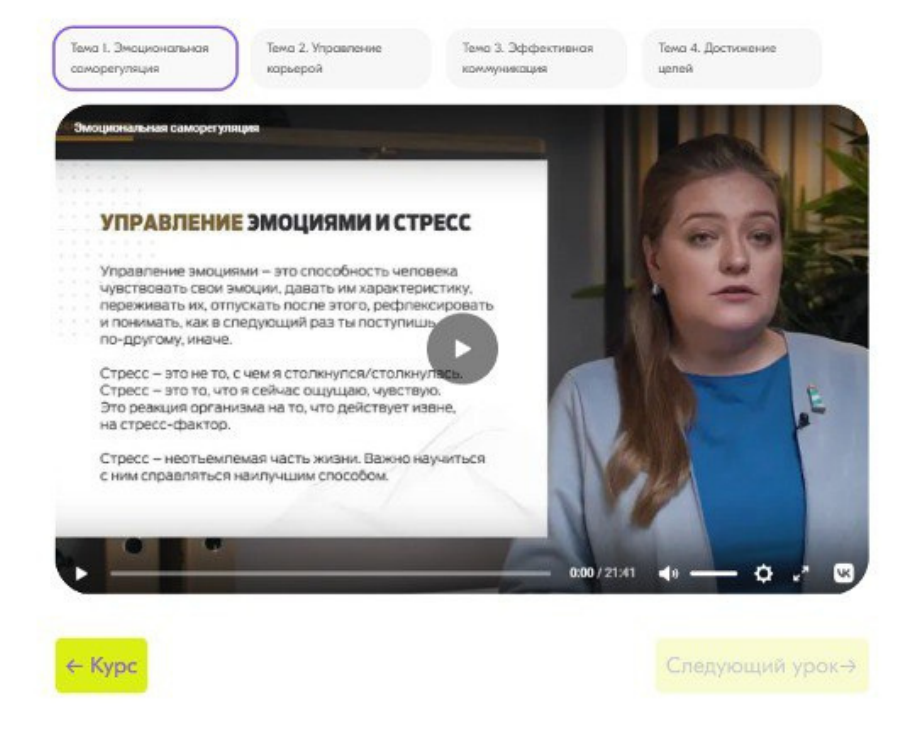

#### Кратко об уроке

Узнайте, как работать со своими змоциями, чтобы стресс, перемены в настроении и усталость не влияли на ваши планы и взаимоотношения.

ПОСМОТРИТЕ 4 УРОКА ПОЛНОСТЬЮ, НЕ ПЕРЕХОДЯ В ДРУГИЕ ВКЛАДКИ, А ТАКЖЕ НЕ ПЕРЕМАТЫВАЯ ВИДЕОРОЛИК.

только после этого откроется тест.

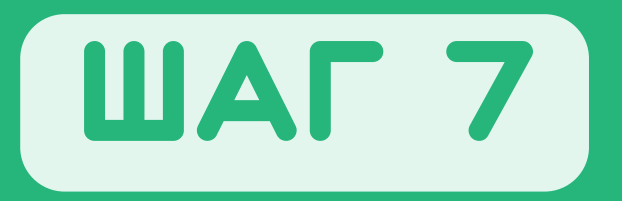

ПРОЙДИТЕ ТЕСТ ИЗ 135 ВОПРОСОВ НА ОБЩИЕ ЗНАНИЯ О СЕБЕ И ОКРУЖАЮЩЕМ МИРЕ.

росмолодёжь

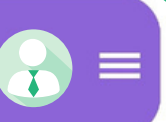

44 / 135

Я люблю открывать для себя новые виды деятельности

| Согласен отчасти      |  |
|-----------------------|--|
| Затрудняюсь с ответом |  |
| Не согласен           |  |

ЕСЛИ ПОСЛЕ ПРОХОЖДЕНИЯ ТЕСТА РЕГИСТРАЦИЯ НЕДОСТУПНА:

1/ ПОПРОБУЙТЕ ВЫЙТИ НА ГЛАВНУЮ СТРАНИЦУ ГАИС И НАЖАТЬ ПОД ФОТО КНОПКУ «ОБНОВИТЬ» (НЕ В БРАУЗЕРЕ, А ИМЕННО НА ЛИЧНОЙ СТРАНИЦЕ ГАИС ПОД ВАШИМ ФОТО).

2/ ПОПРОБУЙТЕ ПОЛНОСТЬЮ ВЫЙТИ ИЗ ЛИЧНОГО КАБИНЕТА И АВТОРИЗОВАТЬСЯ ЗАНОВО.

ЕСЛИ ЭТО НЕ ПОМОГЛО, ПРИШЛИТЕ НА ПОЧТУ SUPPORT@MYROSMOL.RU СКРИНШОТ ЭКРАНА, ГДЕ ВИДНА ОШИБКА, КОТОРУЮ ВЫ ВСТРЕЧАЕТЕ, А ТАКЖЕ УКАЖИТЕ ID ВАШЕГО АККАУНТА В АИС (ДЛЯ ЭТОГО КЛИКНИТЕ ПО ИМЕНИ ПОЛЬЗОВАТЕЛЯ В КАРТОЧКЕ ПРОФИЛЯ В ЛЕВОЙ ЧАСТИ ЭКРАНА).

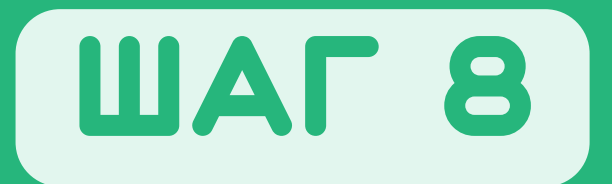

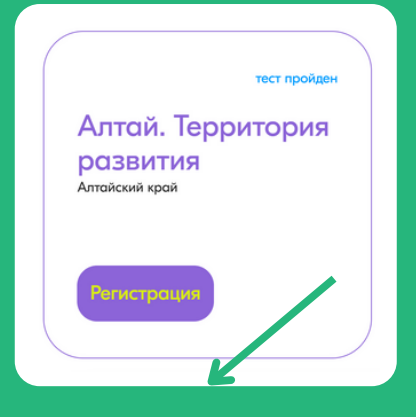

ВОЗВРАЩАЙТЕСЬ НА СТРАНИЦУ РЕГИСТРАЦИИ И ЗАПОЛНЯЙТЕ АНКЕТУ ИНТЕРЕСУЮЩЕГО ВАС НАПРАВЛЕНИЯ.

~

V

АИС - Молодежь России —

Главная Помощь

 Анкета на молодежный образовательный форум «Алтай. Территория развития – 2022». «АТР-социальный: Лидер – Команда – Общество»

Заполните анкету для подачи заявки на мероприятие

Выберите площадку 🗯

Полных лет на момент проведения форума? \*

Ваше основное место работы / учебы? 🔹

Перечислите форумы, в которых вы принимали участие? \*

Принимали ли вы участие в форуме АТР? 🔹

Наличие проекта для работы на форуме? 🔹

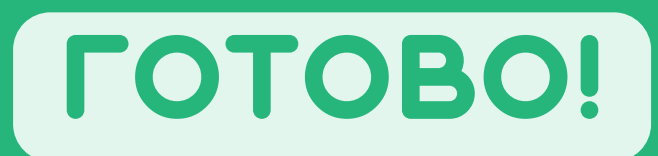